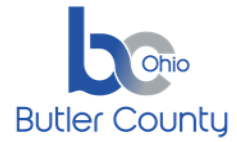

# SUMMARY

When it's time to join a scheduled Webex meeting or a Personal Room meeting, you can join faster with fewer clicks and less time to get into your meetings from the mobile app.

### PROCEDURE

## Please install the Cisco Webex Meetings app from the respective app store

#### Android:

https://play.google.com/store/apps/details?id=com.cisco.wx2.android

#### Apple:

https://apps.apple.com/us/app/cisco-webex-meetings/id298844386

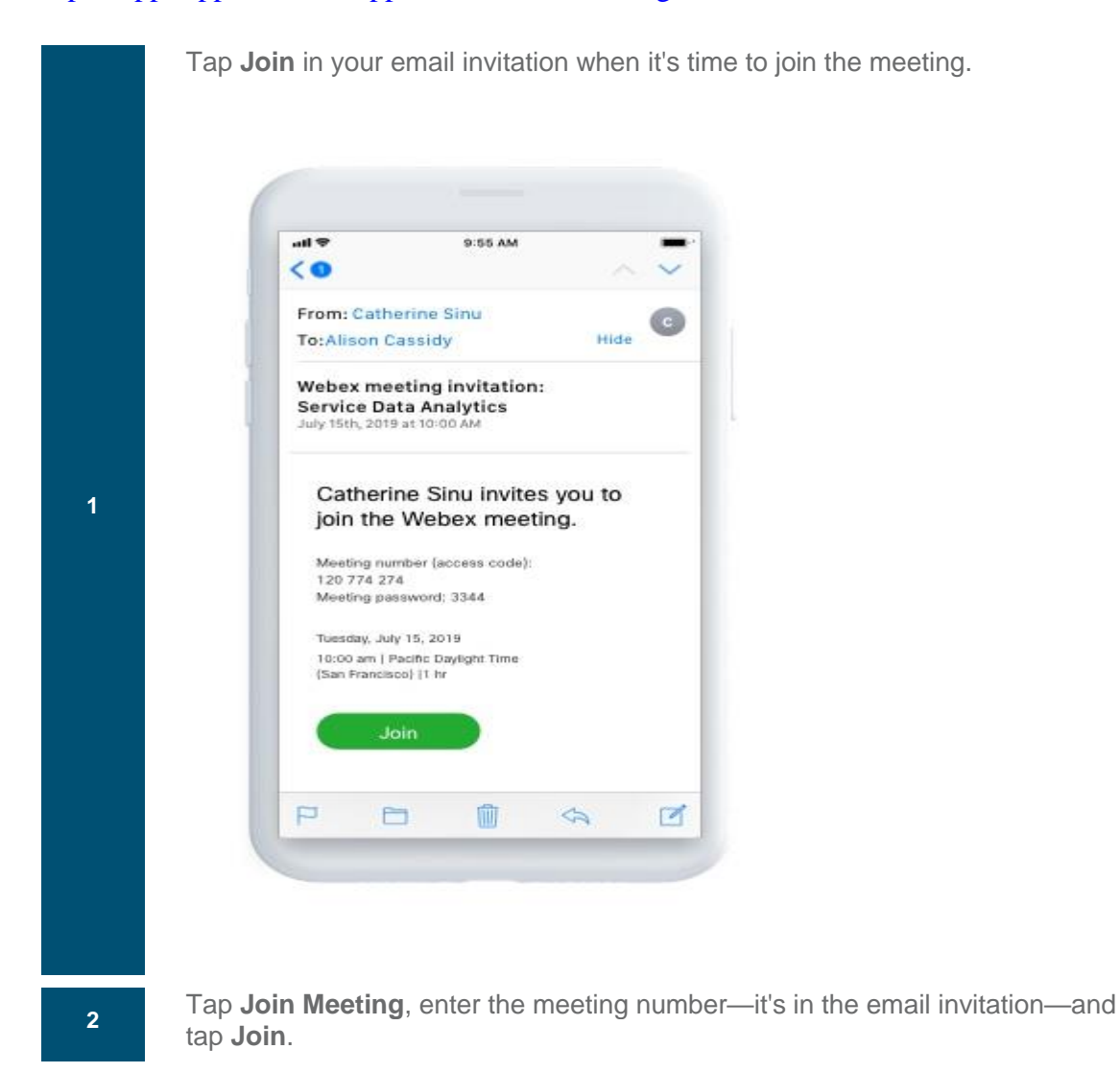

## TP – Connect to Webex meeting with Mobile App

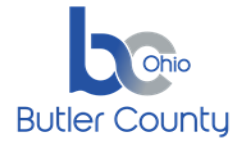

Enter the meeting password—it's in the email invitation—and tap **OK**.

When the Webex Meetings app opens, your video preview lets you see how you'll look to others before you join the meeting.

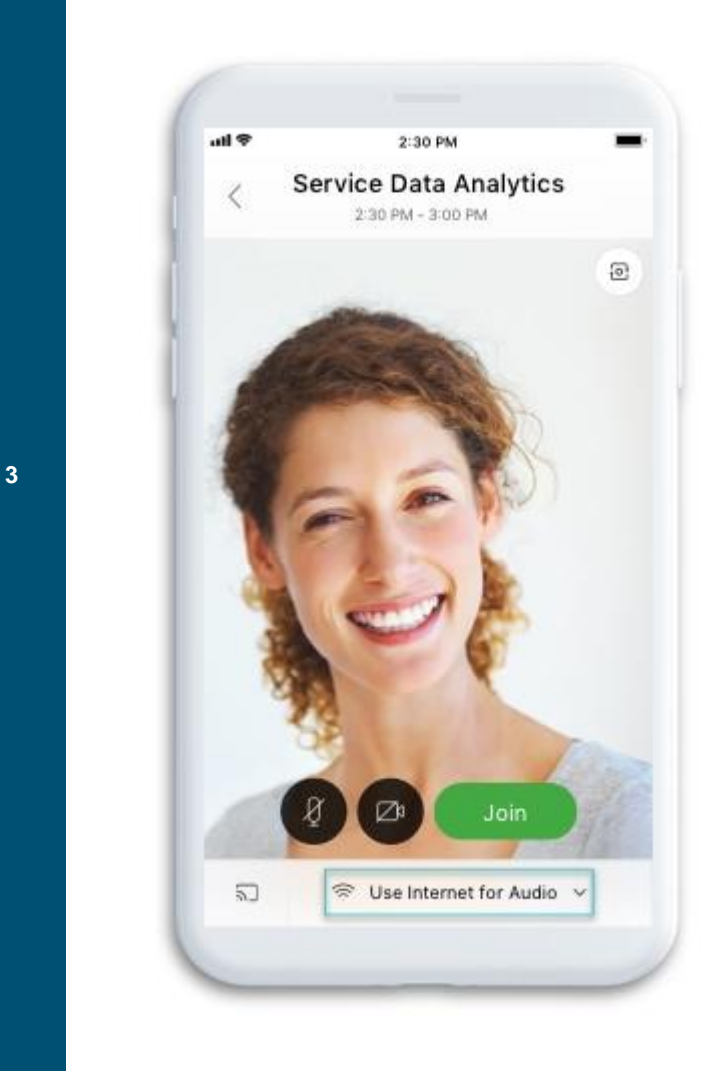

Change your audio and video settings before joining your meeting.

## TP – Connect to Webex meeting with Mobile App

4

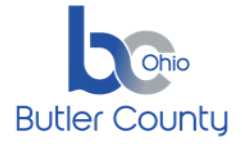

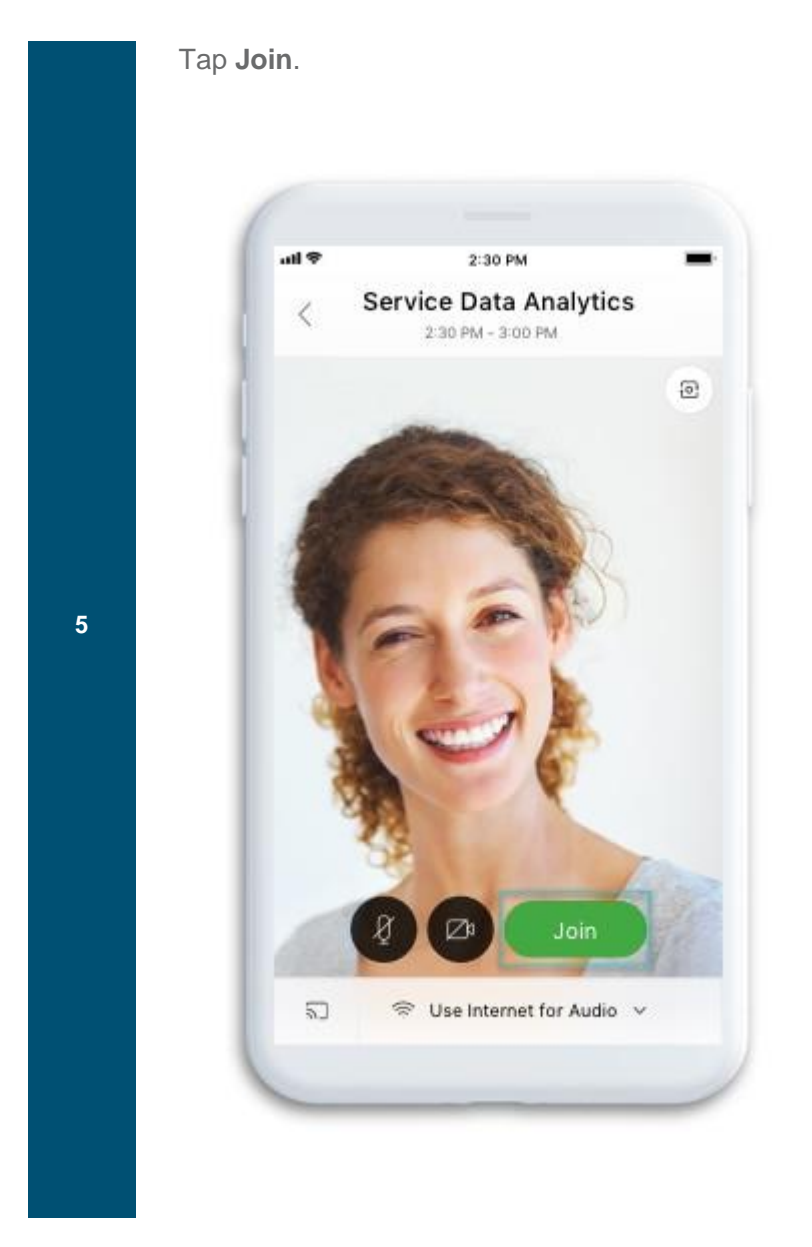